# MANUALE PERMESSO A COSTRUIRE

# Versione 1.0.0

# Procedimento permesso a costruire

| Pagamenti marche da bollo                   | 2 |
|---------------------------------------------|---|
| Delega presentazione domanda                | 2 |
| Parte generale                              | 2 |
| Nuova richiesta di permesso a costruire     | 2 |
| Gestione dei soggetti                       | 3 |
| Dichiarazioni                               | 3 |
| Relazione Tecnica                           | 4 |
| Schede urbanistiche                         | 4 |
| Costi di costruzione e Oneri urbanizzazione | 5 |
| Gestione Allegati                           | 6 |
| Gestione elaborati tecnici                  | 6 |
| Stampa domanda ed invio dei dati            | 6 |
|                                             |   |

## Pagamenti marche da bollo

# I PAGAMENTI DELLE MARCHE DA BOLLO DEVONO AVVENIRE CON MODELLO F23. LE RICEVUTE DEL PAGAMENTO SARANNO RICHIESTE DURANTE LA FASE DEL RILASCIO DEL PERMESSO.

## Delega presentazione domanda

IL RICHIEDENTE IL PERMESSO A COSTRUIRE DEVE AVERE LA DELEGA DEL TITOLARE/PROPRIETARIO AFFINCHE' LA DOMANDA POSSA VENIRE PRESA IN CARICO ED ISTRUITA DAL SISTEMA.

## Parte generale

Il software Procedimenti consente, oggi, di gestire le pratiche di permesso a costruire direttamente online.

## Nuova richiesta di permesso a costruire

La richiesta di una nuova domanda di permesso a costruire deve essere eseguita partendo dall'inserimento dei dati del titolare/richiedente. Si può procedere con un inserimento ex-novo oppure con la selezione di un richiedente dall'apposito archivio: in quest'ultimo caso basta premere sull'apposito pulsante '*Seleziona da archivio*' (archivio che si implementa man mano che vengono inseriti i dati):

| Domenico Pellio        | cano' | Nuova richiesta del permesso a costruire | 🕷 Home page 👘 🔕 Richieste da presentare |
|------------------------|-------|------------------------------------------|-----------------------------------------|
| Ricerca                | ۹     | <b>i</b> Inserisci il richi              | iedente della pratica                   |
| 🏳 Le mie attività      | 0     | + Nuovo richiedente                      | Seleziona da archivio 🔶                 |
| 📽 Procedimenti         | +     |                                          |                                         |
| O Permesso a costruire | ~     |                                          |                                         |
| O Nuova richiesta      |       |                                          |                                         |
| O Da presentare        |       |                                          |                                         |
| O Presentate           |       |                                          |                                         |
| Sarchivi               | +     |                                          |                                         |

Nel caso di inserimento nuovo richiedente, sarà necessario specificarne i dati relativi alle due sezioni presentate a video: quella del *Titolare* e quella relativa alla *Ditta/società* per conto della quale il titolare istanzia la richiesta di permesso a costruire; i campi obbligatori saranno contrassegnati con (\*). Premendo, infine, il tasto 'salva', il programma rimanda alla pagina di presentazione della domanda '*Richiesta di permesso a costruire da presentare*' (vedi immagine seguente).

| Procedimenti           |        | ≡                   |                        |         |         |             |              |               |             |            | Domenico Pellicano' |
|------------------------|--------|---------------------|------------------------|---------|---------|-------------|--------------|---------------|-------------|------------|---------------------|
| Domenico Pelli         | icano' | Richieste di permes | so a costruire da pres | sentare |         |             |              |               |             |            | 🗌 Home page         |
| Ricerca                | ۹      | Richiedente         | Data                   | Sogg.   | Dich.   | Rel. tecn.  | D<br>S. urb. | 🖩<br>C. oneri | Doc.        | Elab. tec. |                     |
| 🏳 Le mie attività      |        | ROSSI MARIO         | 29/08/2016             | 🖾 Si    | • No    | () No       | • No         | • No          | • No        | 🖾 si       | Q 🛍 🥐               |
| 📽 Procedimenti         | +      | D'Errigo Filippo    | 29/08/2016             | 🖾 Si    | • No    | <b>9</b> No | • No         | <b>9</b> No   | <b>9</b> No | 🖾 si       | Q 🛍 🛃               |
| O Permesso a costruire | ~      |                     |                        |         |         |             |              |               |             |            |                     |
| O Nuova richiesta      |        |                     |                        |         |         |             |              |               |             |            |                     |
| O Da presentare        |        |                     |                        |         |         |             |              |               |             |            |                     |
| O Presentate           |        |                     |                        |         |         |             |              |               |             |            |                     |
| S Archivi              | +      |                     |                        |         |         |             |              |               |             |            |                     |
|                        |        |                     |                        | FI      | IGURA 2 |             |              |               |             |            |                     |

Da questa schermata è possibile procedere con il completamento dei dati della domanda; in particolare:

- 1. Gestire i soggetti (titolari, tecnici ed imprese);
- 2. Completare le dichiarazioni;
- 3. Completare i dati relativi alla relazione tecnica;
- 4. Specificare le zone urbanistiche a cui è soggetto il permesso;
- 5. Specificare i dati relativi alle superfici per il calcolo sia degli oneri che del costo di costruzione;
- 6. Allegare la documentazione necessaria;
- 7. Gestire gli elaborati tecnici.
- 8. Stampa domanda

#### Gestione dei soggetti

Con riferimento alla figura seguente, la gestione dei soggetti offre la possibilità di modificare i dati del richiedente inserito nello step di creazione nuova richiesta, inserire titolari, tecnici e impresa coinvolti nel processo di permesso a costruire:

| Domenico Pell          | icano' | 📽 Soggetti coinvolti      |          |             |                                           | 🏶 Home page > 🏼 🎝   | Richieste da presentare 🚿 🏟 Dettaglio richiesta |
|------------------------|--------|---------------------------|----------|-------------|-------------------------------------------|---------------------|-------------------------------------------------|
| Ricerca                | ۹      | ← Dettaglio richiesta     |          |             |                                           | Aggiungi:           | +Altro Titolare +Tecnico +Impresa               |
| 🏳 Le mie attività      | •      | Tipo soggetto             | 5        | Soggetto    | ractiona dai corratti                     |                     |                                                 |
| O Procedimenti         | +      | Richiedente               | F        | ROSSI MARIO | gestione dei soggetti                     |                     | Dettaglio Modifica                              |
| O Permesso a costruire | ~      |                           |          |             |                                           |                     |                                                 |
| O Nuova richiesta      |        | ← Dettaglio richiesta     |          |             | 🖾 Dichiarazioni 🖉 Rel. tecnica 🕅 Schede u | rb. 🔚 Calcoli oneri | Documentazione                                  |
| O Da presentare        |        | ← Richieste da presentare |          |             |                                           |                     |                                                 |
| O Presentate           |        |                           |          |             |                                           |                     |                                                 |
| Security Archivi       | +      |                           |          |             |                                           |                     |                                                 |
|                        |        |                           | FIGURA 3 |             |                                           |                     |                                                 |

Per inserire, ad esempio, un tecnico, basta cliccare sul tasto +*Tecnico* (evidenziato dalla figura 3), cliccare infine su *Aggiungi nuovo tecnico*; stessa cosa per aggiungere un'impresa (+*Impresa*).

Dalla serie di pulsanti presenti nella schermata di figura 3 (*Dichiarazioni, Rel. tecnica, Scheda urb...*), si avrà la possibilità di accedere alle diverse sezioni della domanda di permesso da completare in maniera completamente autonoma. Si potrà cioè scegliere di completare le dichiarazioni oppure la relazione tecnica o altro senza necessariamente seguire un ordine prestabilito.

#### Dichiarazioni

Sempre in riferimento alla figura 2, cliccando su *dichiarazioni (Dich.)* si entra nella schermata delle dichiarazioni da completare:

| Domenico Pel                                                     | llicano' | ♦ Dettaglio richiesta ♦ Richieste da presentare                                               | 👹 Soggetti 🛛 🖉 Rel, teorica 🛛 👹 Schede urb. 📄 🔀 Calcoli oneri 🕞 Documentazione 📄 😂 Elaborati teori |
|------------------------------------------------------------------|----------|-----------------------------------------------------------------------------------------------|----------------------------------------------------------------------------------------------------|
| Ricerca                                                          | Q        |                                                                                               |                                                                                                    |
|                                                                  | _        | Quadro                                                                                        | Stato                                                                                              |
| P⊃ Le mie attività                                               | 0        | a. Qualificazione dell'intervento                                                             | O Da compilare Compila                                                                             |
| <ul> <li>Procedimenti</li> <li>O Permesso a costruire</li> </ul> | +<br>~   | b. Titolarità dell'intervento                                                                 | O Da compilare Compila                                                                             |
| <ul> <li>O Nuova richiesta</li> <li>O Da presentare</li> </ul>   |          | c. Localizzazione dell'intervento                                                             | O Da compilare Compila                                                                             |
| O Presentate                                                     |          | d. Opere su parti comuni o modifiche esterne                                                  | O Da compilare Compila                                                                             |
| S Archivi                                                        | +        | e. Descrizione sintetica dell'intervento                                                      | O Da compilare Compila                                                                             |
|                                                                  |          | f. Regolarità urbanistica e precedenti edilizi                                                | O Da compilare Compila                                                                             |
|                                                                  |          | g. Calcolo del contributo di costruzione                                                      | O Da compilare Compila                                                                             |
|                                                                  |          | h. Tecnici incaricati                                                                         | O Da compilare Compila                                                                             |
|                                                                  |          | i. Impresa esecutrice dei lavori                                                              | O Da compilare Compila                                                                             |
|                                                                  |          | l. Rispetto degli obblighi in materia di salute e sicurezza nei luoghi di lavoro              | O Da compilare Compila                                                                             |
|                                                                  |          | m. Diritti di terzi<br>n. Rispetto della normativa sulla privacy<br>o. Elezione del domicilio | O Da compilare Compila                                                                             |
|                                                                  |          | FIGURA 4                                                                                      |                                                                                                    |

Come si nota dalla figura 4, al fine di agevolare l'inserimento dei dati, le dichiarazioni sono state raggruppate come lista di voci contraddistinte dalla lettera *a* alla lettera *o*: in questo modo è possibile completare le singole dichiarazioni senza necessariamente rispettare un ordine preciso.

# **Relazione Tecnica**

La gestione della relazione tecnica ricalca gli stessi passi delle dichiarazioni. Per accedere alla gestione, in riferimento alla figura 2 alla quale si accede dal menu di sinistra *Permesso a costruire* , *Da presentare*, cliccare su *Rel. tecn.* Si avrà la possibilità di specificare i diversi punti richiesti in maniera arbitraria senza necessariamente seguire un ordine prestabilito.

# Schede urbanistiche

La gestione delle schede urbanistiche, consente di specificare tutti i parametri attinenti alla zona urbanistica selezionata come, ad esempio, le distanze e le altezze a cui si deve attenere l'opera in costruzione. La figura seguente mette meglio in evidenza tale aspetto (caso zona A):

| 3° Procedimenti                                                   | + | Zona A                           |                          |                  |                    |
|-------------------------------------------------------------------|---|----------------------------------|--------------------------|------------------|--------------------|
| <ul> <li>Permesso a costruire</li> <li>Nuova richiesta</li> </ul> | ř | Elementi                         | Zona A                   | Indici di P.R.G. | Dati del progetto. |
| O Da presentare                                                   |   | Lotto                            |                          | 1                | 2                  |
| O Presentate                                                      | + | Rapporto di copertura            | Il preesistente          | 3                | 4                  |
| 5 10000                                                           |   | Indice di fabbr. fond.           | Max Mc/mq 5,00           | 5                | 6                  |
|                                                                   |   | Distanza dal confine             | La preesistente          | 7                | 8                  |
|                                                                   |   | Distanza tra fabbr.              | La preesistente          | 9                | 10                 |
|                                                                   |   | Distanza ciglio strada           | allineamento             | 11               | 12                 |
|                                                                   |   | Verde condominiale               | n.p.                     | 13               | 14                 |
|                                                                   |   | Altezza massima                  | Max fabbricati limitrofi | 15               | 16                 |
|                                                                   |   | Parcheggio                       | n.p.                     | 17               | 18                 |
|                                                                   |   | Garage                           | 1 mq. ogni 10 mc.        | 19               | 20                 |
|                                                                   |   | Cortili                          |                          | 21               | 22                 |
|                                                                   |   |                                  |                          |                  |                    |
|                                                                   |   | Vai alle richieste da presentare | CICLIDA I                |                  | 🖺 Salva            |
|                                                                   |   |                                  | FIGURA                   | ,                |                    |

## Costi di costruzione e Oneri urbanizzazione

Con riferimento alle figure seguenti (6-7), dopo aver cliccato sul tasto *Calc. oneri*, è possibile inserire tutti i dati relativi al calcolo per il costo di costruzione e per gli oneri di urbanizzazione. I dati di input, per il costo di costruzione, sono relativi alla superficie ed al numero di alloggi per tipologia e classi di superfici; i dati relativi al calcolo degli oneri riguardano i mc ed i mq sia per le opere residenziali che non. In particolare, nel caso di opere non residenziali, sarà possibile, attraverso i relativi menu a tendina , specificare anche la tipologia di oggetto (edificio, industria...) soggetto a costruzione/demolizione/ristrutturazione.

| Ricerca           | ۹ | Dettaglio richiesta     Dettaglio richiesta |                       |            | 營 Soggetti 🛛 🗹 Dichiarazioni | 🧟 Relaz.tecnica 🛛 🛍 Schede urb. | Documentazione | Elaborati tecnici |
|-------------------|---|---------------------------------------------|-----------------------|------------|------------------------------|---------------------------------|----------------|-------------------|
| 🏳 Le mie attività | 0 | - Moncae ou presentare                      |                       |            |                              |                                 |                |                   |
| 📽 Procedimenti    | + | Prospetto per calcolo del costo di          | costruzione           |            |                              |                                 |                |                   |
| S Archivi         | + | Tipologia Sup.                              | Denominazione         | Incremento | Numero alloggi               | Superfic                        | ie             |                   |
|                   |   | Sup. Utile Abit.                            | <=95                  | 0          |                              |                                 |                |                   |
|                   |   | Sup. Utile Abit.                            | 95÷110                | 5          |                              |                                 |                |                   |
|                   |   | Sup. Utile Abit.                            | 110÷130               | 15         |                              |                                 |                |                   |
|                   |   | Sup. Utile Abit.                            | 130 ÷ 160             | 30         |                              |                                 |                |                   |
|                   |   | Sup. Utile Abit.                            | >160                  | 50         |                              |                                 |                |                   |
|                   |   | Sup. Servizi Accessori Resid.               | Soffitte              |            |                              |                                 |                |                   |
|                   |   | Sup. Servizi Accessori Resid.               | Autorimesse           |            |                              |                                 |                |                   |
|                   |   | Sup. Servizi Accessori Resid.               | Androni               |            |                              |                                 |                |                   |
|                   |   | Sup. Servizi Accessori Resid.               | Logge                 |            |                              |                                 |                |                   |
|                   |   | Sup. Attività Commerc.                      | Sup. netta non resid. |            |                              |                                 |                |                   |
|                   |   | Sup. Attività Commerc.                      | Sup. Access           | RA 6       |                              |                                 |                |                   |

| Prospetto riepilogativo di calcolo oneri concessori                    |                 |                                    |                             |
|------------------------------------------------------------------------|-----------------|------------------------------------|-----------------------------|
| Oneri di urbanizzazione per interventi di tipo residenziale            |                 |                                    |                             |
| Nuove costruzioni, demolizioni e ricostruzione convenzionate o non     |                 | mc                                 |                             |
| Interventi di ristrutturazione                                         |                 | mc                                 |                             |
| Oneri di urbanizzazione per interventi di tipo industriale, artigianal | le, per l'indus | stria alberghiera, per le attivita | ' direzionali e commerciali |
| Nuove costruzioni, demolizioni e ricostruzioni                         | mc              |                                    | Υ                           |
| Interventi di ristrutturazione e risanamento                           | mc              |                                    | T                           |
| Oneri di urbanizzazione per altre tipologie                            |                 |                                    |                             |
| Nuove costruzioni, demolizioni e ricostruzioni                         | num.            |                                    | T                           |
| Interventi di ristrutturazione e risanamento                           | mq              |                                    | <b>T</b>                    |
| Contributo del costo di costruzione                                    |                 |                                    |                             |
| Contributo come da computo metrico estimativo                          | importo         |                                    |                             |
|                                                                        | computo         |                                    |                             |
| ☑ Vai alle richieste da presentare                                     |                 | FIGURA 7                           | 원 Satva                     |

Il calcolo dei relativi costi sarà eseguito in fase di istruttoria della pratica (quindi ad inoltro avvenuto). La piattaforma ne presenterà, all'utente, il prospetto con tutti i dati inseriti in modo tale da poter apportare le modifiche opportune qualora il calcolo non fosse coerente con le specifiche inserite.

## **Gestione Allegati**

La gestione degli allegati si presenta come nella figura seguente (8):

| 🏳 Le mie attività                                           | 0 |                                                                                                    |                                                                                                    |          |                                           |                     |          |                   |
|-------------------------------------------------------------|---|----------------------------------------------------------------------------------------------------|----------------------------------------------------------------------------------------------------|----------|-------------------------------------------|---------------------|----------|-------------------|
| 📽 Procedimenti                                              | + | Richiesta                                                                                                    |                                                                                                    |          |                                           |                     |          |                   |
| O Permesso a costruire                                      | ~ | Denominazione allegato                                                                                                    | Casi in cui è previsto l'allegato                                                                                     | Stato    |                                           |                     |          |                   |
| <ul><li>O Nuova richiesta</li><li>O Da presentare</li></ul> |   | Richiesta permesso a costruire                                                                                                    | Sempre obbligatoria                                                                                                   | Allegato | Modifica Scarica                          |                     |          |                   |
| O Presentate                                                | + | Estremi del codice identificativo della marca da bollo e scansione della stessa, annullata mediante la<br>data, ovvero altre modalità di assolvimento, anche virtuale, dell'imposta di bollo | Se la documentazione presentata è relativa a procedimenti da<br>avviare a cura dello sportello unico.                 | Allegato | Modifica Scarica                          |                     |          |                   |
|                                                             |   | Modello ISTAT                                                                                                    | Per interventi di nuova costruzione e di ampliamento di<br>volume di fabbricati esistenti (art. 7 D.Lgs. n. 322/1989) | Allegato | Modifica OScarica                         |                     |          |                   |
|                                                             |   | Ricevuta di versamento dei diritti di segreteria                                                                                                    | Sempre obbligatoria                                                                                                   | Allegato | Modifica OScarica                         |                     |          |                   |
|                                                             |   |                                                                                                    |                                                                                                    |          | Titolo di proprietà o titolo equipollente | Sempre obbligatorio | Allegato | Modifica OScarica |
|                                                             |   | Imposta di bollo con modello f23                                                                                                    | Sempre obbligatoria                                                                                                   | Allegato | Modifica Scarica                          |                     |          |                   |
|                                                             |   | Dichiarazione antimafia                                                                                                    |                                                                                                    | Allegato | Modifica Scarica                          |                     |          |                   |
|                                                             |   | FIGURA 8                                                                                                    |                                                                                                    |          |                                           |                     |          |                   |

Nell'immagine viene presentata solo la documentazione relativa proprio ai dati della richiesta ma le stesse regole valgono per tutta la documentazione necessaria all'inoltro della domanda, come ad esempio, quella relativa al titolare, al tecnico e alla relazione tecnica. Per ogni documento da allegare (la cui tipologia è Denominazione allegato), basta cliccare sul pulsante *Allega*: a fine processo, appariranno i pulsanti *Modifica* e *Scarica*: il primo dà la possibilità di modificare il file da allegare, il secondo la possibilità di scaricare il file allegato.

# Gestione elaborati tecnici

Come da Gestione Allegati.

Stampa domanda ed invio dei dati

Una volta inseriti tutti i dati necessari per l'inoltro della domanda al sistema (affinché venga presa in carico dall'ente) è necessario procedere con la stampa del documento della domanda; in riferimento alla figura 9 seguente:

| Domenico Pel                                                                                                 | licano' | Richieste di permesso a co | ichieste di permesso a costruire da presentare |       |         |                 |              |          |      |            | 🕷 Home page                                       |
|----------------------------------------------------------------------------------------------------|---------|----------------------------|------------------------------------------------|-------|---------|-----------------|--------------|----------|------|------------|---------------------------------------------------|
| Ricerca                                                                                                    | ۹       | Richiedente                | Data                                           | Sogg. | Dich.   | 📕<br>Rel. tecn. | D<br>S. urb. | E. oneri | Doc. | Elab. tec. |                                                   |
| 🏳 Le mie attività                                                                                            | 2       | PELLICANO' DOMENICO        | 31/08/2016                                     | 🖾 Si  | O No    | O No            | O No         | O No     | O No | 🖾 si       | Q 💼 🥐                                             |
| 😋 Procedimenti                                                                                               | +       |                            |                                                |       |         |                 |              |          |      |            | 1                                                 |
| <ul> <li>Permesso a costruire</li> <li>Nuova richiesta</li> <li>Da presentare</li> <li>Presentate</li> </ul> | •       |                            |                                                |       |         |                 |              |          |      |            | /<br>per accedere<br>alla stampa<br>della domanda |
|                                                                                                    |         |                            |                                                | F     | IGURA 9 |                 |              |          |      |            |                                                   |

cliccando sul pulsante come evidenziato si avrà accesso alla pagina di riepilogo dalla quale si avrà visione completa dei dati inseriti; nel caso non fossero completi, dai relativi pulsanti di verifica si potrà accedere alla sezione relativa per poter procederne al completamento; cliccando, invece, sul pulsante *Genera* (vedi figura 10 seguente) si generà la stampa, della domanda da presentare, in formato pdf:

| 2. Stampa richiesta            |                 | - |
|--------------------------------|-----------------|---|
|                                | Genera          |   |
| 3. Firma e Allega la richiesta |                 | - |
|                                | <b>≪</b> Allega |   |
| 4. Presenta richiesta          |                 | - |
|                                | resenta         |   |
|                                | EIGURA 10       |   |

Il documento, cosi scaricato, dovrà essere firmato digitalmente e allegato alla piattaforma con l'ausilio del pulsante *Allega;* per inviarlo, infine, al sistema per l'inizio della lavorazione (istruttoria), basterà cliccare su *Presenta:* da questo momento in poi, la pratica sarà presa in carico dall'ente e seguirà un iter predefinito di step ognuno dei quali sarà visionato dai diversi attori del sistema in base al proprio profilo di competenza (istruttore, responsabile, dirigente) fino all'approvazione o, eventualmente, rigetto della pratica.